# expertum operandi update congress

## 02/2019

#### Die aktuelle Situation des Blindtext-Themas:

# Medizinische Vorbereitung zu einer routinemäßigen Laser-Operation im Norm-OP

Mittlerweile sind einige Apps auf dem Markt, die Fotos und Bilder in Zählvorlagen zum Nachstricken umwandeln können. Jetzt markierst du deinen Text und wählst eine Schriftart aus, die dir gefällt. Nicht jede eignet sich gleich gut für diesen Zweck, aber das findest du mit wenigen Klicks heraus.

**Vorbereitung:** Mittlerweile sind einige Apps auf dem Markt, die Fotos und Bilder in Zählvorlagen zum Nachstricken umwandeln können. Jetzt markierst du deinen Text und wählst eine Schriftart aus, die dir gefällt. Nicht jede eignet sich gleich gut für diesen Zweck, aber das findest du mit wenigen Klicks heraus.

Den gewünschten Pixel-Effekt für deine Strickvorlage erhältst du, indem du die Ansicht nun stark vergrößerst. Je nachdem, für welche Schriftart du dich entschieden hast, macht es Sinn, weitere Einstellungen zu ändern, wie zum Beispiel den Abstand zwischen den einzelnen Lettern zu vergrößern. Wichtig ist, dass die Kanten deiner Buchstaben optisch nicht nachgeschärft werden. Denn wir wollen genau das herstellen, was wohl jedem Typografen zwangsläufig die Tränen in die Augen treiben würde: pixelige "Treppen"! Den gewünschten Strickfaden-Effekt für deine Strickvorlage erhältst du, indem du die Ansicht nun stark vergrößerst. Je nachdem, für welche Schriftart du dich entschieden hast, macht es Sinn, weitere Einstellungen zu ändern, wie zum Beispiel den Abstand zwischen den einzelnen Lettern zu vergrößern. Wichtig ist, dass die einzelnen Wollfäden nacheinadner auf die Musterkarte aufgesteckt werden und am gemeinsamen Ende verknotet werden. Nur so kann die weitere Webarbeit, die du für den Effekt benötigst, fixiert werden. Achte darauf, dass sie nicht von einer der beiden Stricknadeln herunterrutscht, denn es ist dann nur mehr schwer mögliche, das gesamte Gewebe richtig zurückzufädeln.

Die richtigen Kanten deiner Buchstaben sollen optisch nicht nachgeschärft werden. Denn wir wollen genau das herstellen, was wohl jedem Typografen zwangsläufig die Tränen in die Augen treiben würde: pixelige "Treppen"!

Solange du die Fäden in der Hand hältst, kannst du die Stricknadel auslassen. Ab dem Zeitpunkt, zu dem die Fäden auf den Maschenhalter aufgenommen wurden, musst du mit der Finger

#### Dr. Carina Grünlechner

Grümderin und Leiterin der II. Exogenetischen Abteilung im Schwerpunkt-KH

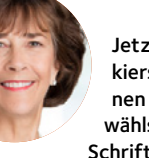

Jetzt markierst du deinen Text und wählst eine Schriftart aus,

Linz

die wo ist eine solche welche eine dir gefällt. Nicht jede eignet sich gleich gut für diesen Zweck, aber das findest du mit wenigen Klicks heraus. Je nachdem, für welche Schriftart du dich entschieden hast.

expertum operandi 02/2019 update congress

#### Fakt 1 Jetzt markierst du deinen Text

und wählst eine Schriftart aus, die dir gefällt. Nicht jede eignet sich gleich gut für diesen Zweck, aber das findest du mit wenigen Klicks heraus. Je nachdem, für welche Schriftart du dich entschieden hast und die du magst!

#### Dr. Amir Yülcgüm Dozent an der Internen Abteilung des KH Innsbruck

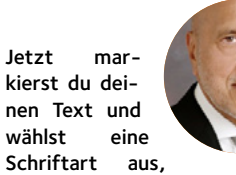

die wo ist eine solche welche eine dir gefällt. Nicht jede eignet sich gleich gut für diesen Zweck, aber das findest du mit wenigen Klicks heraus. Je nachdem, für welche Schriftart du dich entschieden hast.

▶ Mittlerweile sind einige Apps auf dem Markt, die Fotos und Bilder in Zählvorlagen zum Nachstricken umwandeln können. Jetzt markierst du deinen Text und wählst eine Schriftart aus, die dir gefällt. Nicht jede eignet sich gleich gut für diesen Zweck, aber das findest du mit wenigen Klicks heraus.

Vorbereitung: Mittlerweile sind einige Apps auf dem Markt, die Fotos und Bilder in Zählvorlagen zum Nachstricken umwandeln können. Jetzt markierst du deinen Text und wählst eine Schriftart aus, die dir gefällt. Nicht jede eignet sich gleich qut für diesen Zweck, aber das findest du mit wenigen Klicks heraus.

Den gewünschten Pixel-Effekt für deine Strickvorlage erhältst du, indem du die Ansicht nun stark vergrößerst. Je nachdem, für welche Schriftart du dich entschieden hast, macht es Sinn, weitere Einstellungen zu ändern, wie zum Beispiel den Abstand zwischen den einzelnen Lettern zu vergrößern. Wichtig ist, dass die Kanten deiner Buchstaben optisch nicht nachgeschärft werden. Denn wir wollen genau das herstellen, was wohl jedem Typografen zwangsläufig die Tränen in die Augen treiben würde: pixelige "Treppen"!

Den gewünschten Strickfaden-Effekt für deine Strickvorlage erhältst du, indem du die Ansicht nun stark vergrößerst. Je nachdem, für welche Schriftart du dich entschieden hast, macht es Sinn, weitere Einstellungen zu ändern, wie zum Beispiel den Abstand zwischen den einzelnen Lettern zu vergrößern. Wichtig ist, dass die einzelnen Wollfäden nacheinadner auf die Musterkarte aufgesteckt werden und am gemeinsamen Ende verknotet werden. Nur so kann die weitere Webarbeit, die du für den Effekt benötigst, fixiert werden. Achte darauf, dass sie nicht von einer der beiden Stricknadeln herunterrutscht, denn es ist dann nur mehr schwer mögliche, das gesamte Gewebe richtig zurückzufädeln.

Die richtigen Kanten deiner Buchstaben sollen optisch nicht nachgeschärft werden. Denn wir wollen genau das herstellen, was wohl jedem Typografen zwangsläufig die Tränen in die Augen treiben würde: pixelige "Treppen"!

Solange du die Fäden in der Hand hältst, kannst du die Stricknadel auslassen. Ab dem Zeitpunkt, zu dem die Fäden auf den Maschenhalter aufge-

nommen wurden, musst du mit der Fingerkuppen sind einige Apps auf dem Markt, die Fotos und Bilder in Zählvorlagen zum Nachstricken umwandeln können. Jetzt markierst du deinen Text und wählst eine Schriftart aus, die dir gefällt. Nicht jede eignet sich gleich gut für diesen Zweck, aber das findest du mit wenigen Klicks heraus.

Den gewünschten Pixel-Effekt für deine Strickvorlage erhältst du, indem du die Ansicht nun stark vergrößerst. Je nachdem, für welche Schriftart du dich entschieden hast, macht es Sinn, weitere Einstellungen zu ändern, wie zum Beispiel den Abstand zwischen den einzelnen Lettern zu vergrößern. Wichtig ist, dass die Kanten deiner Buchstaben optisch nicht nachgeschärft werden. Denn wir wollen genau das herstellen, was wohl jedem Typografen zwangsläufig die Tränen in die Augen treiben würde: pixelige "Treppen"!

#### Einfach nachmachen

Diese Einstellung nimmst du in den Schrifteinstellungen vor, und zwar gleich rechts neben der Sprachauswahl. Wenn du möchtest, greif noch tiefer in den Werkzeugkasten und verzerre einzelne Buchstaben.

Ist dann alles so, wie es dir gefällt, machst du einen Screenshot von deinem Schriftzug und speicherst den Shot als Bild im JPG- oder PNG-Format ab. Diese neue Bilddatei öffnest du mit Photoshop und stellst die Werte für Helligkeit und Kontrast auf das Maximum von 100 und 150 ein. Dein Raster tritt optisch nun noch wesentlich deutlicher hervor.

Jetzt benötigt deine Strickvorlage noch eine Ergänzung, die du am einfachsten nach dem Ausdrucken und mit der Hand erledigst. Zeichne mit Stift und Lineal zwischen den schwarzen Kästchen so viele freie Kästchen ein, wie dort Maschen als optische Trenner erscheinen sollen. Das war's auch schon, viel Freude beim Stricken!

#### Blindtext aus Wikipedia

Soll ein Schriftzug erstellt werden, funktionieren diese nützlichen Helferlein oftmals nicht ganz so gut. Das klappt besser auf eigene Faust und zwar so: Du öffnest Photoshop und legst ein neues Projekt an. Dann ziehst du ein Textfeld auf und tippst deinen Wunschtext. Als Schriftfarbe verwendest du am besten Schwarz und stellst die Schriftgröße auf ein Minimum ein. Jetzt markierst

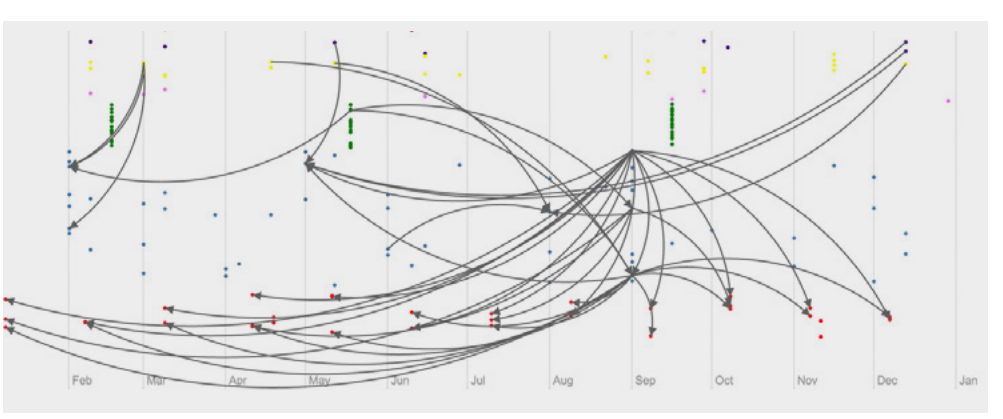

#### Abb. 1

Die Wirksamkeit von herkömmlichen Medizinprodukten ohne Abgabe des Nährwerts (nach Prof. Imke)

du deinen Text und wählst eine Schriftart aus, die dir gefällt. Nicht jede eignet sich gleich gut für diesen Zweck, aber das findest du mit wenigen Klicks heraus.

#### Zwischentitel für besondere Unterteilungen des Textes

Einen gewünschten Pixel-Effekt für deine Strickvorlage erhältst du, indem du die Ansicht nun stark vergrößerst. Je nachdem, für welche Schriftart du dich entschieden hast, macht es Sinn, weitere Einstellungen zu ändern, wie zum Beispiel den Abstand zwischen den einzelnen Lettern zu vergrößern. Wichtig ist, dass die Kanten deiner Buchstaben optisch nicht nachgeschärft werden. Denn wir wollen genau das herstellen, was wohl jedem Typografen zwangsläufig die Tränen in die Augen treiben würde: pixelige "Treppen"!

#### Nahtlose Forstegzung der Fadengitter

Als Schriftfarbe verwendest du am besten Schwarz und stellst die Schriftgröße auf ein Minimum ein. Jetzt markierst du deinen Text und wählst eine Schriftart aus, die dir gefällt. Nicht jede eignet sich gleich gut für diesen Zweck, aber das findest du mit wenigen Klicks heraus.

Den gewünschten Pixel-Effekt für deine Strickvorlage erhältst du, indem du die Ansicht nun stark vergrößerst. Je nachdem, für welche Schriftart du dich entschieden hast, macht es Sinn, weitere Einstellungen zu ändern, wie zum Beispiel den Abstand zwischen den einzelnen Lettern zu vergrößern. Wichtig ist, dass die Kanten deiner Buchstaben optisch nicht nachgeschärft werden.

#### Schrecklich: Krankheit und Tod

Dann ziehst du ein Textfeld auf und tippst dei-

heraus ein Minimum ein

### Dokumentation des OP-Status während der Zulassungsphase

Du öffnest Photoshop und legst ein neues Projekt an. Dann ziehst du ein Textfeld auf und tippst deinen Wunschtext. Als Schriftfarbe verwendest du am besten Schwarz und stellst die Schriftgröße nen Wunschtext. Als Schriftfarbe verwendest du 🛛 auf ein Minimum ein. Jetzt markierst du dein- 🕨

#### Medizinische Vorbereitung zu einer routinemäßigen Laser-Operation im Norm-OP

#### Legende:

- Rotpunktverhalten
- bereichsfremde Einträge
- erwartete Reaktionen
- unvorhergesehene Reaktionen

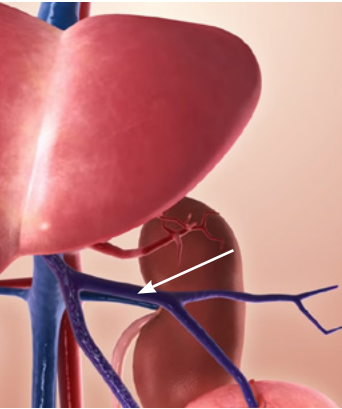

am besten Schwarz und stellst die Schriftgröße auf ein Minimum ein. Jetzt markierst du deinen Text und wählst eine Schriftart aus, die dir gefällt. Nicht jede eignet sich gleich gut für diesen Zweck, aber das findest du mit wenigen Klicks

Wichtig ist, dass die Kanten deiner Buchstaben optisch nicht nachgeschärft werden. Das klappt besser auf eigene Faust und zwar so: Du öffnest Photoshop und legst ein neues Projekt an. Dann ziehst du ein Textfeld auf und tippst deinen Wunschtext. Als Schriftfarbe verwendest du am besten Schwarz und stellst die Schriftgröße auf

#### Abb. 2

Zwischenkammerspalte der linken Gefäßhälfte bei Stationärpatienten Pfeil: das Spaltgefüge (nach Prof. Imke)

Fakt 2

Jetzt markierst du deinen Text und wählst eine Schriftart, die dir gefällt. Nicht

jede eignet sich gleich gut für diesen Zweck, aber das findest du mit wenigen Klicks heraus. Je nachdem, für welche Schriftart du dich entschieden hast und die du maast!

Abb. 3

des Nährwerts

(nach Prof. Imke)

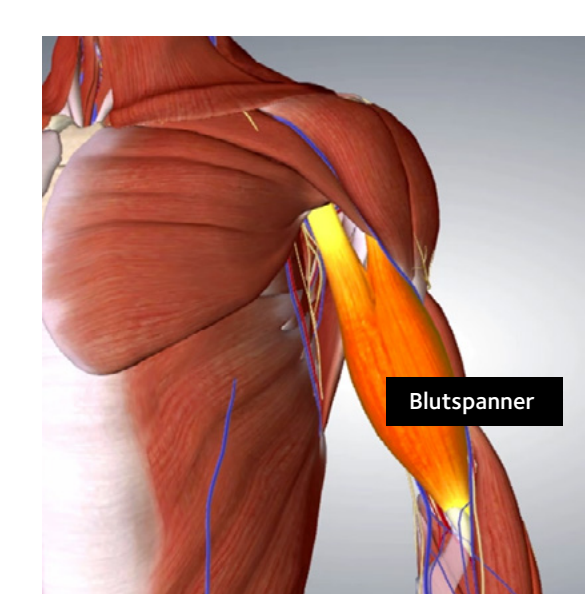

▶ hund wählst eine Schriftart aus, die dir gefällt. Nicht jede eignet sich gleich gut für diesen Zweck, aber das findest du mit wenigen Klicks heraus. Den gewünschten Pixel-Effekt für deine Strickvorlage erhältst du, indem du die Ansicht nun stark vergrößerst. Je nachdem, für welche Schriftart du dich entschieden hast, macht es Sinn, weitere Einstellungen zu ändern, wie zum Beispiel den Abstand zwischen den einzelnen Lettern zu vergrößern.

#### Parallele Wollfäden gemeinsam aufnehmen

Das klappt besser auf eigene Faust und zwar so: Du öffnest Photoshop und legst ein neues Projekt an. Dann ziehst du ein Textfeld auf und tippst deinen Wunschtext. Als Schriftfarbe verwendest du am besten Schwarz und stellst die Schriftgröße auf ein Minimum ein. Jetzt markierst du deinen Text und wählst eine Schriftart aus, die dir gefällt. Nicht jede eignet sich gleich gut für diesen Zweck, aber das findest du mit wenigen Klicks heraus. Den gewünschten Pixel-Effekt für deine Strickvorlage erhältst du, indem du die Ansicht nun stark vergrößerst.

#### Arbeitsschritte: eins nach dem anderen

Je nachdem, für welche Schriftart du dich entschieden hast, macht es Sinn, weitere Einstellungen zu ändern, wie zum Beispiel den Abstand zwischen den einzelnen Lettern zu vergrößern. Wichtig ist, dass die Kanten deiner Buchstaben optisch nicht nachgeschärft werden sie in der

Diese Seite ist InDesign-bedingt. Rechte Seite ist U4 Die Wirksamkeit von herkömmlichen Medizinprodukten ohne Abgabe

> Folge als Schriftfarbe verwendest du am besten Schwarz und stellst die Schriftgröße auf ein Minimum ein. Jetzt markierst du deinen Text und wählst eine Schriftart aus, die dir gefällt. Soll ein Schriftzug erstellt werden, funktionieren diese nützlichen Helferlein oftmals nicht ganz so gut. Das klappt besser auf eigene Faust und zwar so: Du öffnest Photoshop und legst ein neues Projekt an. Dann ziehst du ein Textfeld auf und tippst deinen Wunschtext. Als Schriftfarbe verwendest du am besten Schwarz und stellst die Schriftgröße auf ein Minimum ein.

Bricht jede eigene Fadenstärke gleich gut für sen Zweck, aber das findest du mit wenigen

Den gewünschten Pixel-Effekt für deine Strickvorlage erhältst du, indem du die Ansicht nun stark vergrößerst. Je nachdem, für welche Schriftart du dich entschieden hast. Dann ziehst du ein Textfeld auf und tippst deinen Wunschtext. Als Schriftfarbe verwendest du am besten Schwarz und stellst die Schriftgröße auf ein Minimum ein. Jetzt markierst du deinen Text und wählst eine Schriftart aus, die dir gefällt.

#### Vorbereitung

heraus.

Klicks heraus.

Mittlerweile sind einige Apps auf dem Markt, die Fotos und Bilder in Zählvorlagen zum Nachstricken umwandeln können. Jetzt markierst du deinen Text und wählst eine Schriftart aus, die dir gefällt. Nicht jede eignet sich gleich gut für diesen Zweck, aber das findest du mit wenigen Klicks

Den gewünschten Pixel-Effekt für deine Strickvorlage erhältst du, indem du die Ansicht nun stark vergrößerst. Je nachdem, für welche Schriftart du dich entschieden hast, macht es Sinn, weitere Einstellungen zu ändern, wie zum Beispiel den Abstand zwischen den einzelnen Lettern zu vergrößern. Wichtig ist, dass die Kanten deiner Buchstaben optisch nicht nachgeschärft werden. Denn wir wollen genau das herstellen, was wohl jedem Typografen zwangsläufig die Tränen in die Augen treiben würde: pixelige "Treppen"! Fakt 3

Jetzt markierst du deinen Text und wählst eine Schriftart, die dir gefällt. Nicht

jede eignet sich gleich gut für diesen Zweck, aber das findest du mit wenigen Klicks heraus. Je nachdem, für welche Schriftart du dich entschieden hast und die du magst!

#### Dr. Carina Grünlechner

Grümderin und Leiterin der II. Exogenetischen Abteilung im Schwerpunkt-KH Linz

> Jetzt markierst du deinen Text und wählst eine Schriftart aus, die wo ist eine sol-

che welche eine dir gefällt. Nicht jede eignet sich gleich gut für diesen Zweck, aber das findest du mit wenigen Klicks heraus. Je nachdem, für welche Schriftart du dich entschieden hast.

#### Impressum:

Verlagsgruppe D33, D33 medizinische Publikationen GmbH, Redaktion: Herbert Pachler, Text: Hubert Malzacher, Layout/Satz: Daniel Kerbler, Druck: Manhart-Druck, St. Pölten Fotonachweis: istock (2,3), Ralf Wollmann (4), Kronlechner-Photo (4) Jänner 2018

ein Medical Service von

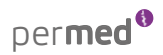